## **Requesting Shells**

Using AIMS, institutions select the programs that need a shell created; then, the system notifies a CAEP staff member. Your shell(s) will be created within five business days.

First, logon to the AIMS (http://aims.caepnet.org) website and click **Program Options.** 

| Welcome, Valparaiso Universit                                                |       | ditation on<br>tor Preparent<br>tome I | of<br>aration                              |             |                      |                    |  |
|------------------------------------------------------------------------------|-------|----------------------------------------|--------------------------------------------|-------------|----------------------|--------------------|--|
| AIMS Main Menu                                                               | Ma    | nage Pr                                | rograms 🐠 📃 Show A                         | archived re | cords                | Review F           |  |
| Accreditation Information     FPP                                            | #     | ID                                     | Program Name                               | Level       | Degree               | Delivery /<br>Site |  |
| State Protocol coming soon     Accreditation Process                         | 1     | 4691                                   | Elementary Education                       | ITP         | Baccalaureate        |                    |  |
| EPP Accreditation System for                                                 | 2     | 4695                                   | English/Language Arts                      | ITP         | Baccalaureate        |                    |  |
| <ul><li>Site Visitor Team</li><li>Visit Reports</li></ul>                    | 3     | 4692                                   | Foreign Language                           | ITP         | Baccalaureate        |                    |  |
| <ul> <li>BOE Visit Evaluations</li> <li>Program Review System (PF</li> </ul> | 4     | 4696                                   | Mathematics Education                      | ΠР          | Baccalaureate        |                    |  |
| Annual Report System (ARS)                                                   | 5     | 4769                                   | MED Leading to Initial Licensure; LEAPS; * |             | Other                |                    |  |
| Data Management                                                              | 6     | 12708                                  | Music Education                            |             | Baccalaureate        |                    |  |
| EPP Information                                                              | 7     | 4699                                   | Physical Education                         | ΠР          | Baccalaureate        |                    |  |
| Program Options                                                              |       |                                        | School Counseling *                        |             |                      |                    |  |
| <ul> <li>Faculty Information</li> <li>Contact Information</li> </ul>         | 9     | 4690                                   | School Psychology                          | ADV         | Specialist or C.A.S. |                    |  |
| Resources     Contact CAEP                                                   | 10    | 4698                                   | Science                                    | ΠР          | Baccalaureate        |                    |  |
| Get Adobe Reader                                                             | 11    | 4697                                   | Social Studies                             | ITP         | Baccalaureate        |                    |  |
|                                                                              | 12    | 4701                                   | Special Education                          | ΠР          | Baccalaureate        |                    |  |
|                                                                              | 13    | 12710                                  | Visual Arts                                |             |                      |                    |  |
|                                                                              |       |                                        |                                            |             |                      |                    |  |
|                                                                              | Total | 13 Program                             | n(s) * Click program name to see comment   |             | (                    | Request Shells     |  |

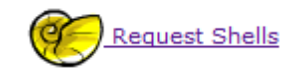

Click the link and open the *"Manage Shell Requests"* screen. At the top of the screen, change the semester to the semester you wish to submit your reports, (i.e. Spring 2014 = S14). At the bottom of the screen there are four buttons. Click "Add."

| Manage Shell Requests 🏀 |                                        |                         |             |               | Semester: F11*    | Comment? Click Edit button |               |     |  |  |
|-------------------------|----------------------------------------|-------------------------|-------------|---------------|-------------------|----------------------------|---------------|-----|--|--|
| ID                      | ID SPA Program Name Option Review Type |                         | SPA Standar | Shell created | Request submitted | Actions                    |               |     |  |  |
|                         |                                        |                         |             |               |                   |                            |               |     |  |  |
|                         |                                        |                         |             |               |                   |                            |               |     |  |  |
|                         |                                        |                         |             |               |                   |                            |               |     |  |  |
|                         |                                        |                         |             |               |                   |                            |               |     |  |  |
|                         |                                        |                         |             |               |                   |                            |               |     |  |  |
|                         |                                        |                         |             |               |                   |                            |               |     |  |  |
|                         | Total (                                | Request(s) / 0 selected |             |               | Add Link          | SI                         |               | ose |  |  |
|                         |                                        |                         |             |               |                   |                            | $\sim$ $\sim$ |     |  |  |

Now you are in the *"Add Shell Request for Semester\_\_\_\_"* screen. Select the Program Name for the shells you would like to request, by clicking the appropriate box. If necessary, change the **Option, Review, Type,** or **Standard** to suit your needs. Click "OK" at the bottom of the screen.

## Add Shell Requests for semester F14 Select the appropriate Option, Review Type, and Standard for your program.

| Option | Review Type 🖲 | SPA   | Standard | Program Name          | Level | Degree               |
|--------|---------------|-------|----------|-----------------------|-------|----------------------|
| 7      | τ.            | NASP  | T        | School Psychology     | ADV   | Specialist or C.A.S. |
| 7      | ▼             | ACEI  | T        | Elementary Education  | ΠР    | Baccalaureate        |
| •      | T             | ACTFL | ¥        | Foreign Language      | ΠP    | Baccalaureate        |
| 7      | ▼             | NCTE  | T        | English/Language Arts | ΠР    | Baccalaureate        |
| •      | T             | NCTM  | T        | Mathematics Education | ΠР    | Baccalaureate        |
| •      | T             | NCSS  | T        | Social Studies        | ΠР    | Baccalaureate        |
| •      | T             | NSTA  | T        | Science               | ΠР    | Baccalaureate        |
| •      | T             | NASPE | T        | Physical Education    | ΠР    | Baccalaureate        |
| •      | T             | CEC   | ¥        | Special Education     | ΠР    | Baccalaureate        |

In the last screen you will see the list of programs that you are requesting. Hit **"Submit"** at the bottom of the screen to send your request to a CAEP staff member. When your request has been submitted, a green check appears.

| Manage Shell Requests 🥙 |       |                            | ster: F11 | L 💌         | Comment? Click Eart Dutton |                                              |                                                                                                    |                 |
|-------------------------|-------|----------------------------|-----------|-------------|----------------------------|----------------------------------------------|----------------------------------------------------------------------------------------------------|-----------------|
| ID                      | SPA   | Program Name               | Option    | Review Type | SPA Standards              | Shell created                                | Request submitted                                                                                                    | Actions         |
|                         | AAHE  | Health Education           | A         | Initial     | AAHE 2008                  |                                              | A     A     A | Del Edit        |
|                         | ACEI  | Elementary Education       | С         | Initial     | ACEI 2007                  | ✓                                            | <b>~</b>                                                                                                    | Del <b>Edit</b> |
|                         | ACEI  | Elementary Education       | С         | Initial     | ACEI 2007                  | ✓                                            | <b>*</b>                                                                                                    | Del Edit        |
|                         | ACTFL | Foreign Language           | С         | Initial     | ACTFL 2002                 |                                              | · /                                                                                                    | Del Edit        |
|                         | ACTFL | Foreign Language Education | С         | Initial     | ACTFL 2002                 | <b>∖                                    </b> | · /                                                                                                    | Del Edit        |
|                         |       |                            |           |             |                            |                                              |                                                                                                    |                 |

\*Please note: If you do not see the green check, then CAEP has not received your request.